# 增强版 AVRmega16 与 mega32 开发板

## 使用手册

Vision 0.7

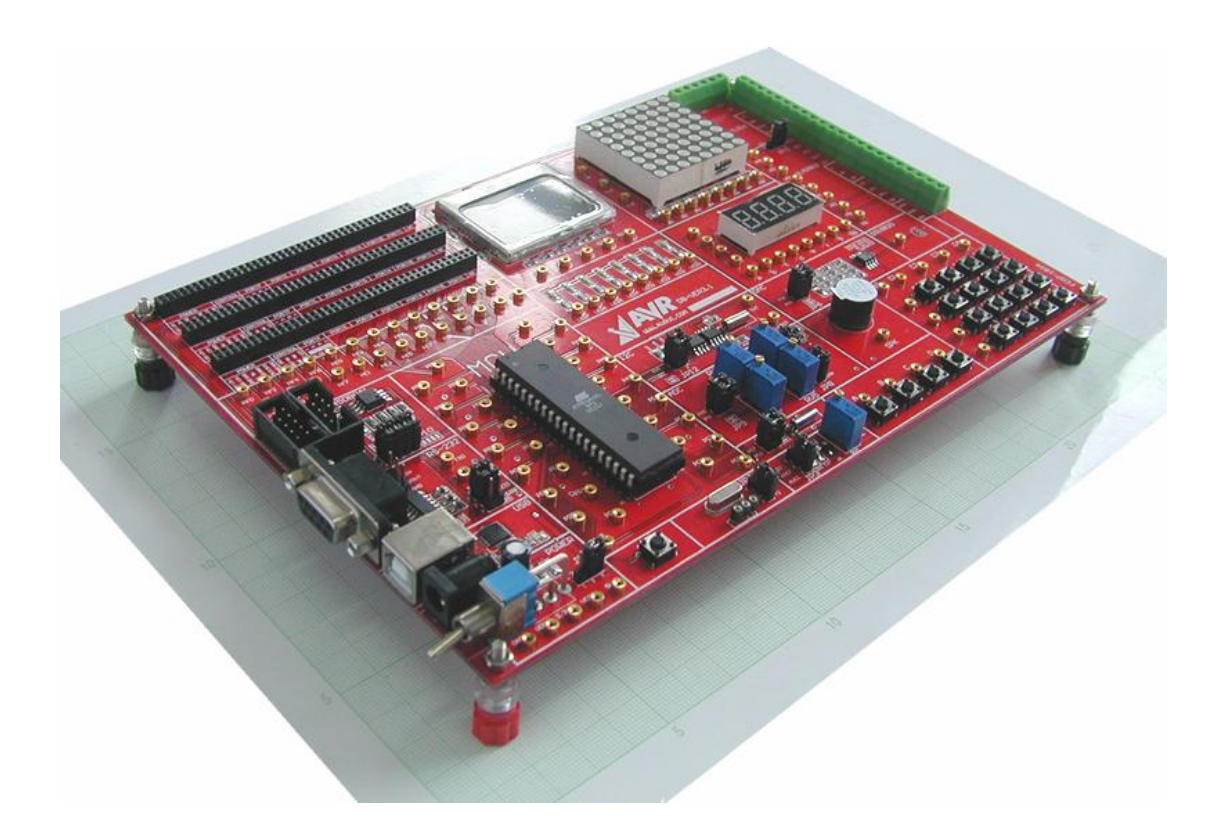

#### 板载资源简介:

增强版 AVR mega16/32 开发板是 AVR 与虚拟仪器全新开发的一款 AVR 开发板,适应 芯片 AT90S8535, ATmega16, ATmega32, 开发板最新版本 V3.2。 本开发版拥有如下资源:

(1) 电源部分: 在 12V 输入电压,开发板上提供高稳定的 3.3V、5V 和 12V 的电源,配 有电源指示灯、极性保护电路及开关。同时板上有多个高频和低频的电源滤波电容。

(2) ISP 下载接口:标准的 10PIN 的 ISP 下载接口,用于 AVR 程序的下载。

(3) JTAG 仿真接口: JTAG 在线仿真调试接口,使用 JTAGICE 进行在线调试。

(4) 芯片插座: PORTA、PORTB、PORTC、PORTD 分别引出 32 个插座,JTAG&ISP、复位、晶振、电源引脚都直接链接与芯片连接。部分只能使用固定引脚的外部功能通过跳线连接,如串口,I2C,AT45DB041。

(5) 晶振复位电路:开发板提供一个 7.3728M 晶振以及一个晶振插槽,可由实验者自己选用。

(6) 扩展插槽:板上预留三条扩展槽,按照 Power、Control、Port、NC 的格式进行预定义, 其中 Power 提供 3.3V、5V 和 12V 两种。扩展槽与扩展功能板兼容,可以实现其他的特殊功能 扩展,完全兼容 ATmega128 功能板。

(7) 串口:使用 MAX232 芯片作串口通讯控制,标准 RS232 接口。

(8) USB: 采用 CP2102 实现 USB 转串口的功能。

(9) 4 位独立按键

(10) 4\*4 矩阵键盘: 16 个按键可以接成 4×4 的矩阵键盘, Int 中断接口, 完全实现键盘中断扫描的要求。

(11) 18B20: 温度传感器芯片。

(12) 24C01: 外部扩展 EEPROM , 通过 I2C 方式与单片机通讯。

(13) ADC: 模数转换电路, 其中接有多个可调电阻用于分压及测试。

(14) DAC: 数模转换电路,实现 DDS 功能。可以用于产生正弦波,锯齿波,方波以及其 他波形,模拟信号等

(15) 蜂鸣器:用一个 PNP 的三极管去控制的无源蜂鸣器,用于发出声音,程序报警或播放 音乐。

(16) 5110: 诺基亚 5110 液晶显示屏,可用于显示文字、图片和动画。

(17) 8\*8 点阵

(18) 4位七段数码管:四位一体集成数码管显示,采用动态扫描实现显示。

(19) 高驱动能力的 I/O 外接口: ULN2803 提供 8 路 I/O 接口。P521 提供 4 路光耦电路。

(20) AT45DB041:外部 4M flash 存储芯片,通过 SPI 与单片机通讯。

#### 第2页共13页

## 本开发板装箱清单

| 1, | 调试好的开发板    | 1块  |
|----|------------|-----|
| 2, | 并口 ISP 下载线 | 1条  |
| 3、 | 直流 5V 电源   | 1个  |
| 4、 | 串口延长线      | 1条  |
| 5, | 优质 USB 线   | 1条  |
| 6, | 使用说明书      | 1本  |
| 7、 | 程序范例和资料光盘  | 1张  |
| 8, | 实验连接线      | 40条 |

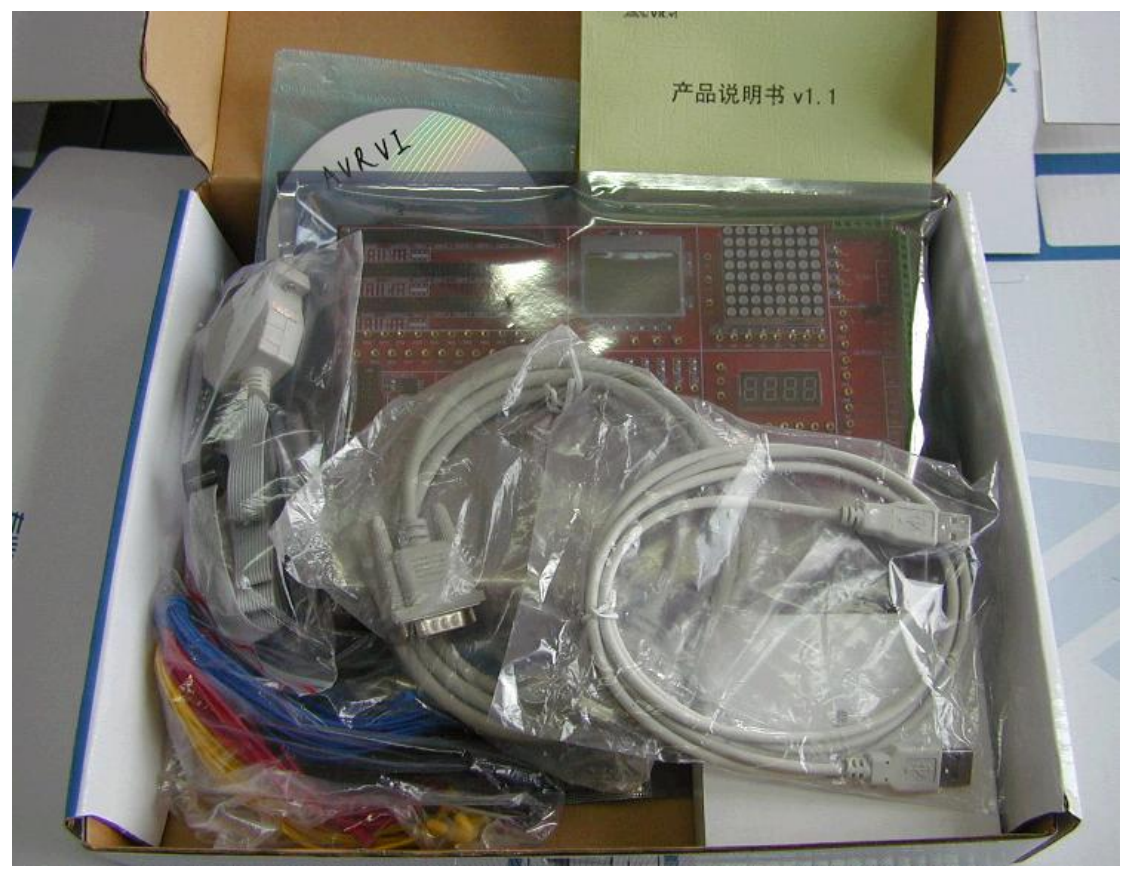

## 开发板各部分功能检测

测试包括本开发板所有硬件,通过测试,你可以确保你拿到的是一块完好的开发板,并且可以充分了解开发板上的资源。

以下测试均为硬件测试,不用任何软件,测试工具为电源和跳线

1、装箱物品检查

打开包装, 查看以下配件是否齐全。

- 1、调试好的开发板 1块
- 2、并口 ISP 下载线 1条
- 3、直流 12V 电源 1 个
- 4、串口延长线 1条
- 5、优质 USB 线 1条
- 6、使用说明书 1本
- 7、程序范例和资料光盘 1 张
- 8、实验连接线 40条

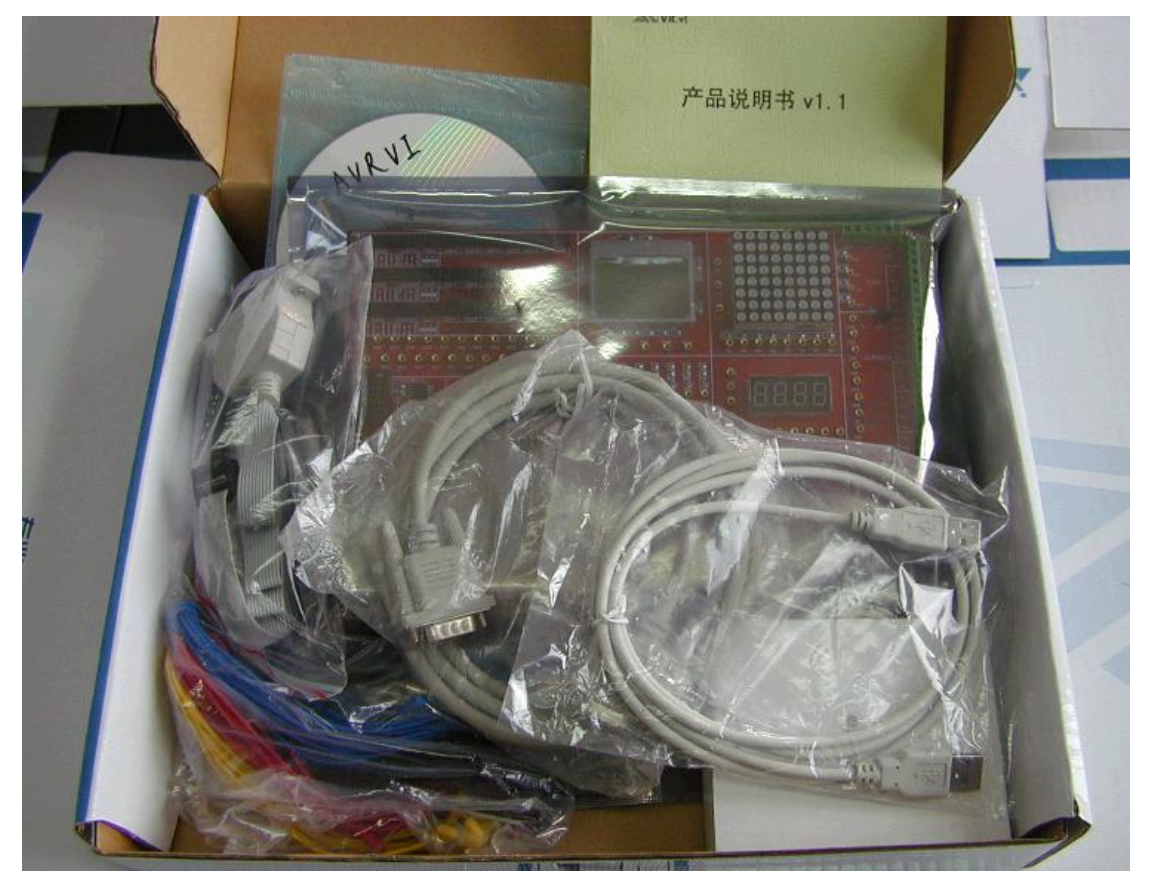

## 2、开发板检测

连接电源,打开开关(向下为开),可以看到开关旁边的电源工作指示灯亮,3310 液晶的背光灯亮。

插上电源旁边的跳线, 插左边为 3.3V, 插右边为 5V, 短接跳线 JP2 的 2 和 3 (这 样做的目的是使用板上的 7.3728M 晶振),此时芯片开始工作。

3、测试 8 位 LED

拿出一条连接线,一头接左下角的 GND,一头依次接 LED 的插座 LED0~LED7,可以看到 led 亮。

4、测试蜂鸣器状态

用一条连接线,一头接左下角的 VCC,一头接蜂鸣器旁边的 SPK 插座,可以听 到蜂鸣器持续发声,本蜂鸣器是有源蜂鸣器。

5、测试独立按键状态

用一条连接线,一头接任意一个 LED,另一头接独立按键的插座,按下按键,可以看到 LED 亮。说明:独立按键电路里面加了限流电阻,所以此时 led 的亮度会不如接 GND 的亮度高,属正常状态。

6、测试七段数码管

先用四条连接线把七段数码管的 ABCD 与 5V 连接,再用一条连线一头接 5V, 另一头依次连接 a、b、c、d、e、f、dp,可以看到七段数码管对应的段亮。说明: 为了提高 7 段数码管的亮度,这里采用了三极管驱动,所以,ABCD 和 a、b、c、d、 e、f、dp 都高时亮。

7、测试 8\*8 点阵

先用一条线把 A/B CLK 两个插座连起来, MR 与 VCC 接起来, 然后再用一条连 线一头接 GND, 一头分别接 a~f, 可以看到 8\*8 点阵的列从下至上依次亮。说明: 为了节省 IO 口, 8\*8 点阵采用了 HC164 作驱动。

8、测试矩阵键盘和中断接口

此测试用到9条连接线,R1~R4 接 GND,C1~C4 接 LED0~LED3,INT 接 LED4, 当任何一个键按下时,INT 对应的 LED4 都会亮,列对应的 LED 也会亮,例如按下 0键,则 LED0 和 LED4 亮;同时按下0 和1 键则 LED0、LED1 和 LED4 都亮。

以下的测试需要使用计算机和其他外部工具以及软件,测试工具:串口延长线,USB连接线, 串口调试助手软件,cp2102芯片驱动程序,Boot loader 下载用程序。

9、max232 的测试

用串口通讯线缆把 PC 的串口和开发板的串口连接,用跳线把 JP4 的1和1右边的插座连接,如下图。

| JMP4 |  |   |  |
|------|--|---|--|
| 1    |  | - |  |
| 2    |  |   |  |
| 3    |  |   |  |
|      |  |   |  |

打开光盘工具中的 chuankou.exe,选择好你对应的串口,打开串口,然后点击手动发送,你可以看到你发送的内容在接收区出现,这说明 max232 正常工作,如下图。

| 📑 串口调试助手 SComAssistant \ | /2.1        |          |                    |            |
|--------------------------|-------------|----------|--------------------|------------|
| 串口 COM1 🔽 www.avrvi.co   | om          |          |                    | <u> </u>   |
| 波特率 19200 🗸              |             |          |                    |            |
| 校验位 无NON V               |             |          |                    |            |
| 数据位 8 👤                  |             |          |                    |            |
| 停止位 1 🗾                  |             |          |                    |            |
| 美闭串口 人                   |             |          |                    |            |
| 清空接收区 接收区                |             |          |                    |            |
| 停止显示                     |             |          |                    |            |
| ▶ 自动清空                   |             |          |                    |            |
|                          |             |          |                    |            |
| 保存显示数据更改                 |             |          |                    |            |
| C:\COMDATA               |             |          |                    |            |
|                          |             |          |                    |            |
|                          |             |          |                    | -          |
| 清空重填 发送的字符/数据 www.       | avrvi.com   |          |                    | <u> </u>   |
| □ 十六进制发送                 |             |          |                    |            |
| □ 自动发送(周期改变后重选)          |             |          | NATI WER           |            |
| 自动发送周期: 1000 毫秒 选择       | 隆友送文件   还没有 | 1选择文件 发送 |                    | 关闭程序       |
| - STATUS: COM1 OPENED,   | RX:13       | TX:13 C  | ounterRESET STIDIO | A CHASTENI |

保持串口线连接,为下一个测试使用。

10、USB 转串口芯片 cp2102 测试 按下图所示方式连接跳线 JP4,这样连接的目的是测试 USB 芯片的工作情况。

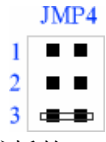

用 USB 连接线把 PC 的 USB 口和开发板的 USB 口连接,这时候 PC 上出现找到新硬件向 导。先把 CP2101 的驱动文件释放到一个文件夹里面,然后按照提示安装驱动程序,USB 驱动 程序在光盘的产品驱动程序目录下的 CP210x\_VCP\_Win2K\_XP.zip,需要其他平台下的驱动,请到新华龙公司下载,<u>http://www.xhl.com.cn/download.asp</u>。

驱动安装完成后,测试方法和第 9 项 max232 的测试方法相同,这里需要注意,串口号是 计算机分配的,如果你有 COM1 和 COM2,这个串口号可能会是 COM3 或者其他,你可以通 过资源管理器来查看,右键我的电脑—>管理—>设备管理器—>端口(COM 和 LPT),如下图

| <mark>吕</mark> 计算机管理                                                                                       |                                                                                                    |
|----------------------------------------------------------------------------------------------------|----------------------------------------------------------------------------------------------------|
| 」操作(A) 査看(Y) ↓ 🗢 ⇒ 主 🖪                                                                                     | o 😫 🗍 🖳                                                                                                    |
| <ul> <li>树</li> <li>→ 計算机管理(本地)</li> <li>→ 系统工具</li> <li>→ ● ● ● ● ● ● ● ● ● ● ● ● ● ● ● ● ● ● ●</li></ul> | □       ●       ●       DVD/CD-ROM 驱动器         □       ●       ●       ●       ●         □       ●       ●       ●       ●       ●         □       ●       ●       ●       ●       ●       ●       ●       ●       ●       ●       ●       ●       ●       ●       ●       ●       ●       ●       ●       ●       ●       ●       ●       ●       ●       ●       ●       ●       ●       ●       ●       ●       ●       ●       ●       ●       ●       ●       ●       ●       ●       ●       ●       ●       ●       ●       ●       ●       ●       ●       ●       ●       ●       ●       ●       ●       ●       ●       ●       ●       ●       ●       ●       ●       ●       ●       ●       ●       ●       ●       ●       ●       ●       ●       ●       ●       ●       ●       ●       ●       ●       ●       ●       ●       ●       ●       ●       ●       ●       ●       ●       ●       ●       ●       ●       ●       ●       ●       ● |
|                                                                                                    |                                                                                                    |

你可以更改串口号,更改方法,右键点击-->属性-->端口设置-->高级,如下图

| CP. | 210x USB to UART Bridge Controller (COM4) 雇性 | 1                                                     |
|-----|----------------------------------------------|-------------------------------------------------------|
| ß   | 常规 端口设置 驱动程序                                 |                                                       |
|     |                                              |                                                       |
|     | 每秒位数 @): 115200 💽                            | SDU-BANYUE                                            |
|     | 数据位 迎): 8                                    | DVD/CD-ROM 驱动器     IDE ATA/ATAPI    校制器               |
|     | 育偶校验 (2):   无                                | - ● 磁盘驱动器<br>● ▼ 端口 (COM 和 LPT)                       |
|     | 停止位 (S): 1                                   | ジロー(COM4)<br>ジロンUSB to UART Bridge Controller (COM4)  |
|     | 流控制 (2): 无                                   | → 》通讯端口 (CP11)<br>··································· |
| r   | 高级 (4) 还原默认值 (2)                             |                                                       |
|     |                                              | 「「「「」「「「」」「「」」「」」「「」」「」」「「」」「」」「」」「」」「」               |
|     | COM4 的高级设置                                   | <u>? ×</u>                                            |
|     |                                              |                                                       |
|     | 反 使用 FIFO 缓冲区 (需要 16550 兼容 VART) (U)         | 確定                                                    |
|     | 选择较低设置以纠正连接问题。                               | TD 3H                                                 |
|     | 选择较高设置以提高性能。                                 | -46419                                                |
|     | 接收缓冲区 (B): 低 (1)                             | → 高(14) (14) 默认值 @)                                   |
| 新建  | 传输缓冲区 ( <u>T</u> ): 低(1)                     | 高(16) (16)                                            |
| 外音  | COM 端口号 (È): COM4                            |                                                       |

装好驱动之后,CP2102的使用方法与普通串口相同。

| 日 # 二         | 调试助手 St     | 5ComAssistant ¥2.1                                             | <u> </u> |  |
|---------------|-------------|----------------------------------------------------------------|----------|--|
| 串口            | COM4 💌      | usb cp2102 test www.avrvi.com                                  | <u> </u> |  |
| 波特率           | 9600 💌      | usb cp2102 test www.avrvi.com<br>usb cp2102 test www.avrvi.com |          |  |
| 校验位           | 无NON -      | usb cp2102 test www.avrvi.com                                  |          |  |
| 数据位           | 8 -         | usb cp2102 test www.avrvi.com<br>usb cp2102 test www.avrvi.com |          |  |
| 信止位           | 1 -         | usb cp2102 test www.avrvi.com                                  |          |  |
| 1.2.17.17     |             |                                                                |          |  |
| ÷.            | 关闭串口        |                                                                |          |  |
| 清空接收          | 区 接收区       |                                                                |          |  |
| 停止显述          | 示           |                                                                |          |  |
| ▼ 自动          | 春空          |                                                                |          |  |
| □ 十六ì         | 进制显示        |                                                                |          |  |
| 保存息表          | 志数据 更改      | ज्ञ                                                            |          |  |
|               |             | 2                                                              |          |  |
| C: /COME      | )ATA        |                                                                |          |  |
|               |             |                                                                |          |  |
|               |             |                                                                | -        |  |
| 清空重           | 埴 发送的       | 9字符/数据 usb cp2102 test www.avrvi.com                           | <b>A</b> |  |
| □ 十六进制发送 手动发送 |             |                                                                |          |  |
| 口自动           | 发送(周期改      | (变后重选)                                                         | <b>Y</b> |  |
| 自动发送          | 周期: 1000    |                                                                |          |  |
|               | TIS: COM4_0 | PENED 9600 N 8 1 RX:3175 TX:3463 Counter RESET CHIDO           | 「肉桂序」    |  |

以下测试 JTAG 调试接口和 ISP 下载接口,测试工具: JTAG 仿真器, ISP 下载器(以上两项可以使用本站的 JTAG&ISP 二合一 v2.5 或者 JTAG&ISP 二合一 v3.0 完成), AVR 程序下载软件。

11、JTAG 仿真接口

关于 JTAG 接口,这里不再叙述, JTAG 在线仿真调试请参考, AVR JTAG 仿真快速入门: <u>http://www.avrvi.com/start/guide\_avr\_studio\_debug\_guick\_start.html</u>

说明,请确保以下连接,然后做上面的实验。

①、JP1 的 2 和 3 短接(及使用 5V 供电),电源连接正常,并且开发板开关已经打开。

②、JP2的2和3短接,及使用板上的7.3728M晶振。

③、确认你使用的仿真器是 JTAG 仿真器,连接的是 JTAG 接口。如果使用本站的 JTAG& ISP 二合一,会自动进入 JTAG 模式。

12、ISP下载接口

关于 ISP 接口,这里不再叙述, ISP 程序下载请参考, AVR ISP 程序下载快速入门: http://www.avrvi.com/start/guide avr studio debug quick start.html

说明,请确保以下连接,然后做上面的实验。

①、JP1 的 2 和 3 短接(及使用 5V 供电),电源连接正常,并且开发板开关已经打开。

②、JP2 的 2 和 3 短接,及使用板上的 7.3728M 晶振。

③、确认你使用的仿真器是 ISP 下载器,连接的是 ISP 接口。如果使用本站的 JTAG&ISP 二合一,会自动进入 ISP 模式。

以下的测试已经不属于硬件测试的范畴,需要单片机的程序和硬件连接配合进行,请参考 源程序对应文件夹下的说明。

- 13、AT45db041 flash 存储
- 14、18B20
- 15、24C01
- 16、NOKIA5110

以下的测试需要用到万用表和示波器或其他外围电路。

- 17、AD 转换电路
- 18、DA 电路
- 19、通用接口

4 个中断脚(INT~INT4), 扩展外部中断; 8 个外部输出脚(INT1~INT8),通过 2803 驱动,获得更大驱动能力; 18B20 接口(VCC, 1-WIRE, GND),用于外接 18B20 芯片; DA 输出接口(VCC, DAC1, DAC2, GND),用于 PWM 外部输出; ADC 输入接口(ADC1, ADC2, GND),外部 AD 转换输入口。

以下是无须用户测试的接口

- 20、插座引脚
- 21、扩展插槽
- 22、复位电路
- 23、晶振电路

#### 板上跳线使用说明

本开发板上共有跳线 12 处,用 JP1~JP12 标明,各跳线的位置如下图,你可以在光盘的工具目录下获得更清晰的图片。

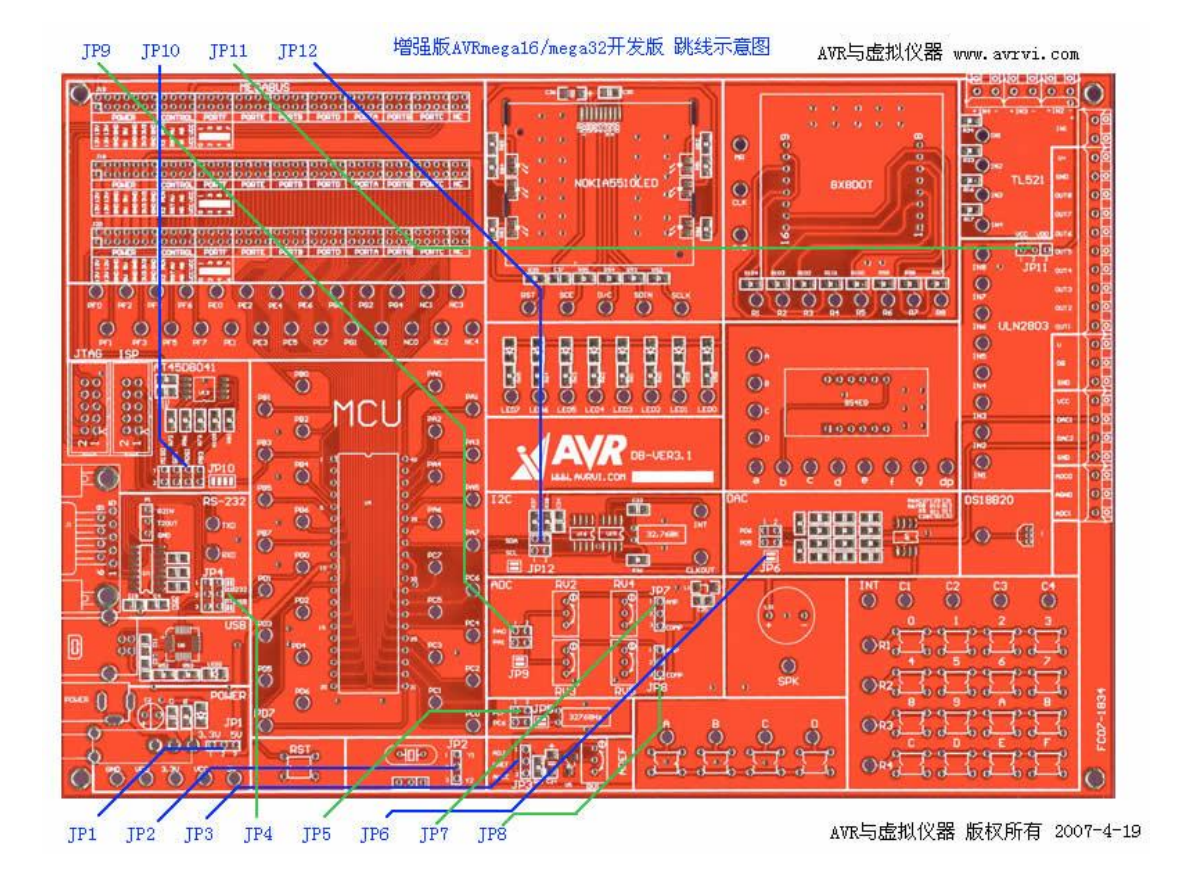

JP1 电源选择

JP1 的1和2短接,使用3.3V电源;2和3短接,使用5V电源。

JP2 晶振悬着

JP2 的1和2短接,使用板载的7.3728M 晶振,2和3短接,使用你在下面的插座上接的晶振。

JP3 AD 转换的参考电压选择

JP3 的1和2短接,使用 RV1 在电路中分得的电压作为参考源,2和3短接,AREF 与 AVCC 连接。

JP4 串行通讯口选择

JP4 的 1 和 2 短接,使用 RS-232 通讯,2 和 3 短接,使用你 USB 转串口芯片 CP2102 通讯。 JP5 时时钟使用选择

JP5 的两条跳线短接时,时时钟与 PC6 和 PC7 连接, JP5 不短接时,实时钟不接入电路。 JP6 DA 输出电路选择

JP6 的跳线中的一条或两条短接时,对应的 PD4 和 PD5 连接到,OC1B 和 OC1A 连接到 PWM 做 DA 输出的电路;不短接时 OC1B 和 OC1A 不接入 DA 电路。(请参看勘误 1) JP7 AD 转换模拟输入选择

JP7 的1和2短接,用于 AD 转换输入;2和3短接,用于模拟比较器输入。 JP8 AD 转换的参考电压选择

JP8 的1和2短接,用于 AD 转换输入;2和3短接,用于模拟比较器输入。

JP9 AD 转换电路选择

JP9 的两条跳线短接时, AD 转换电路分别与 PA0(ADC0)和 PA1(ADC1)连接; 跳线不短接时, AD 转换电路闲置。

JP10 SPI 通讯与 ISP 接口选择

JP10 的所有跳线连接时,芯片的 MISO、SCK、MOSI 和 PB3 与 AT45DB041 Flash 存储芯 片连接;跳线不短接时,MISO、SCK、MOSI 用于 ISP 下载接口。

JP11 驱动芯片 ULN2803L 的供电选择

JP11 的 1 和 2 短接,ULN2803L 使用 VCC 供电; 2 和 3 短接,ULN2803L 使用 VDD 供电。 JP12 IIC 通讯 24c01 EEPROM 扩展选择

当 JP12 的两条跳线短接时, I2C 的引脚 PC0(SDA)和 PC1(SCL)与外部 EEPROM 连接;当 JP12 断开时, 24c01 闲置。

## 修正:

1、开发板 V3.1 上 DAC 区的 PD6(在 PD5 上方)应该为 PD4, PD4 为 OC1B, PD5 为 OC1A, V3.2 已经修改。 -- 2007-4-17

## 联系我们:

AVR 与虚拟仪器

网址: <u>http://www.avrvi.com</u>

论坛: <u>http://bbs.avrvi.com</u>

电话(传真): 0531-80870158

网站管理: webmaster@avrvi.com

客服邮箱: <u>sales@avrvi.com</u>

技术支持: <u>support@avrvi.com</u>

备用邮箱: <u>avrvi@163.com</u>

客服 QQ: 286629322 496382419 617453598

技术讨论群: 23258854